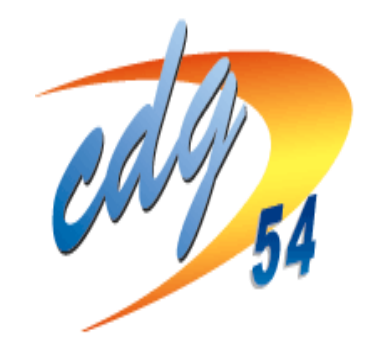

# CENTRE DE GESTION DE MEURTHE ET MOSELLE

# **CONCOURS et EXAMENS PROFESSIONNELS**

**MODE D'EMPLOI DE L'INSCRIPTION EN LIGNE** 

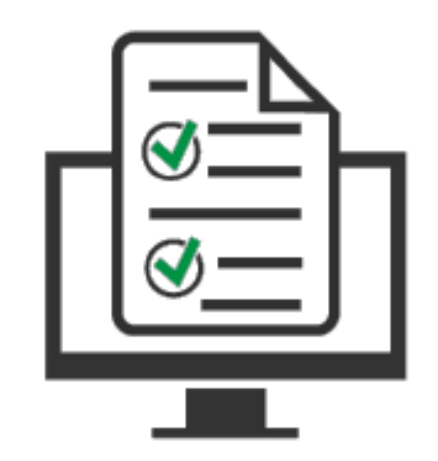

# **PROCEDURE D'INSCRIPTION : MODE D'EMPLOI**

# À LIRE AVANT DE DÉBUTER VOTRE INSCRIPTION

L'inscription aux concours et examens professionnels organisés par le CDG 54 suit 4 étapes :

- sélection du concours ou de l'examen professionnel et du CDG organisateur (plateforme concours-territorial.fr)
- 2 **préinscription** en ligne (site internet du CDG)
- 3 **dépôt** des **pièces** justificatives (*espace candidat site du CDG*)
- 4 **validation** en ligne de l'inscription *(espace candidat site du CDG)*

Si vous commencez par la seconde étape, vous serez automatiquement redirigé vers la plateforme concours-territorial (première étape)

Pour mener à bien ces étapes (notamment la préinscription et le dépôt des pièces justificatives), vous devez :

✓ disposer du logiciel Adobe Acrobat Reader ou équivalent, pour éditer les documents.
 Celui-ci doit être installé sur votre ordinateur

 ✓ télécharger et lire la brochure (<u>www.54.cdgplus.fr</u>; rubrique concours et examens puis inscriptions, lien « télécharger la brochure »).

## ETAPE 1 : SE RENDRE SUR LA PLATEFORME « concours-territorial »

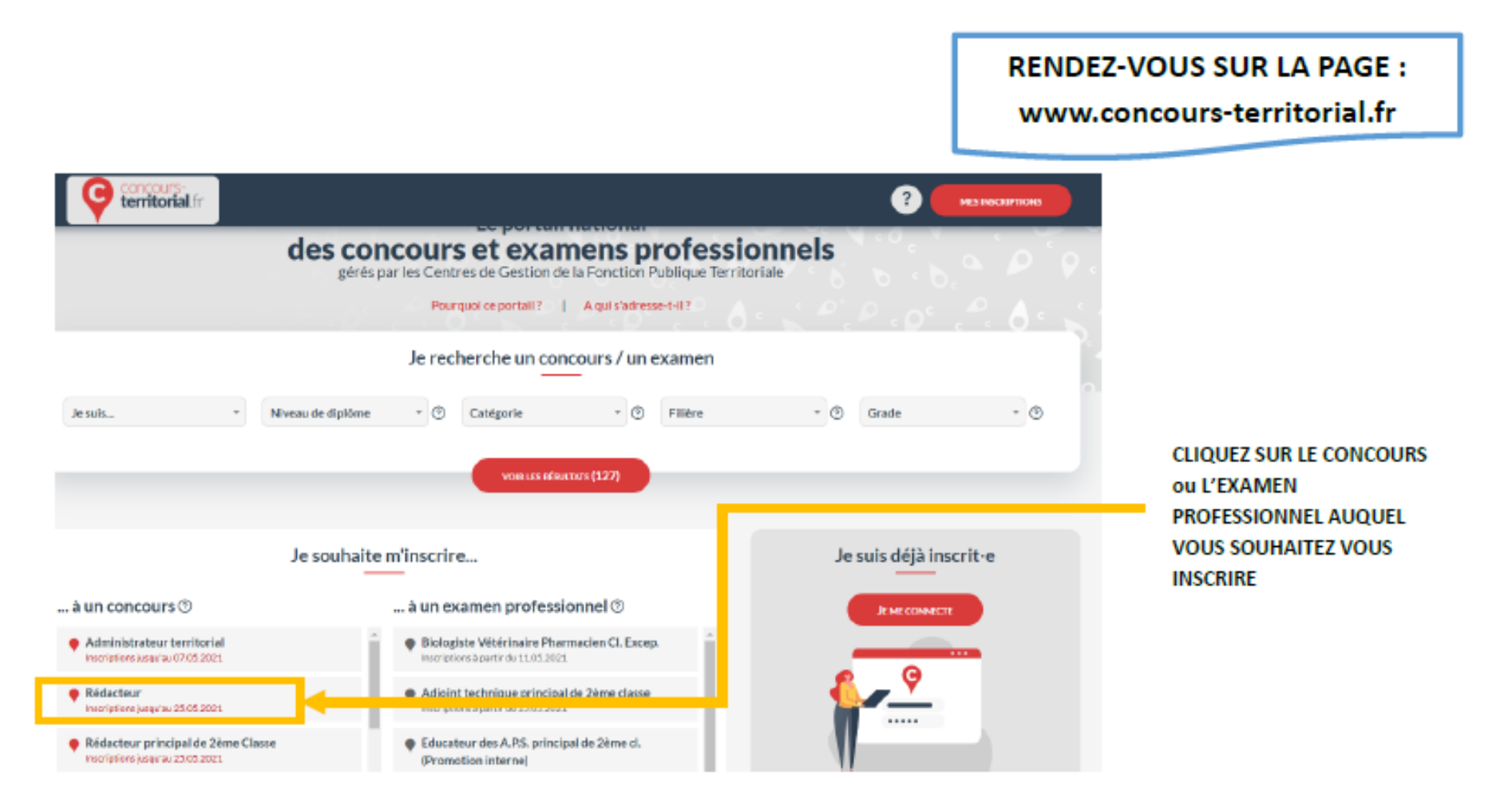

NB : il est possible de rechercher un concours ou un examen professionnel à partir de l'onglet « je recherche un concours / un examen » ou accéder directement à une fiche (cf ci-dessus)

Rappel : Cette plateforme est l'outil nécessaire à la mise en œuvre des limitations d'inscriptions définies à <u>l'article L325-30 du Code général de la fonction publique et du décret n°2021-376 du 31 mars 2021</u>, selon lesquelles, lorsque plusieurs Centres de gestion organisent simultanément un concours permettant l'accès à un emploi d'un même grade, les candidats ne peuvent pas figurer sur plusieurs listes des admis à participer, quelles que soient les modalités d'accès au concours.

# La multi-inscription dans plusieurs Centres de gestion organisateurs d'un même concours n'est désormais plus possible.

Si le concours comporte des spécialités, disciplines, options, <u>le candidat est invité à la/les sélectionner</u> avant de pouvoir accéder à la création de son compte et à la pré-inscription.

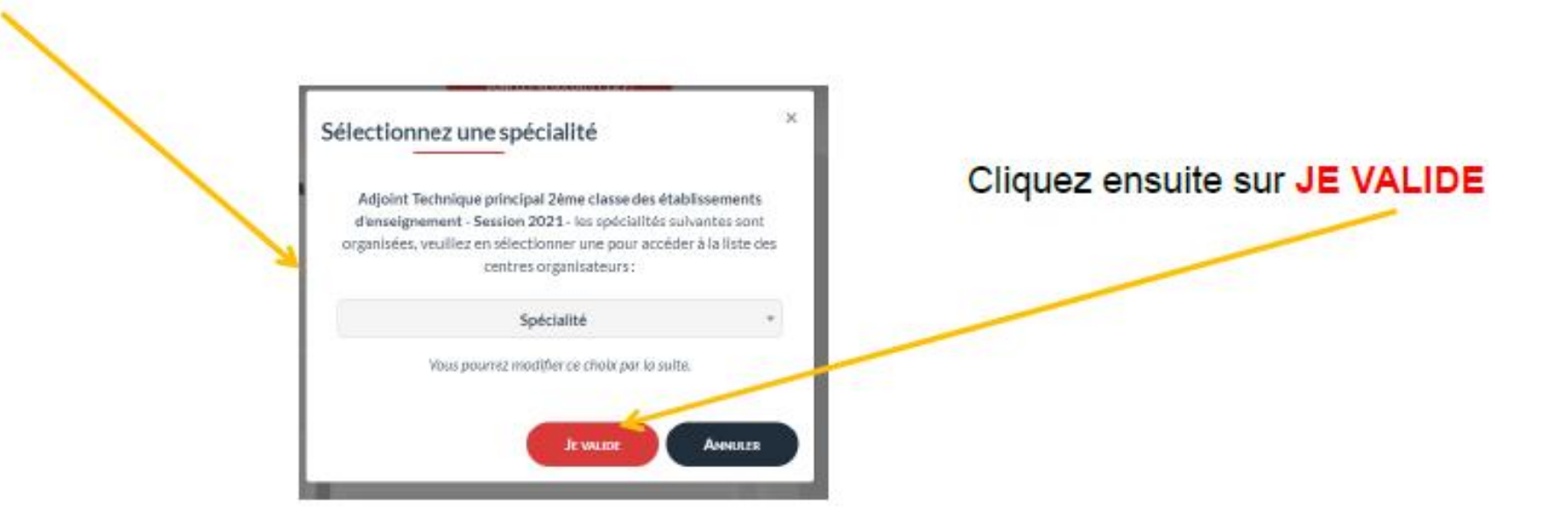

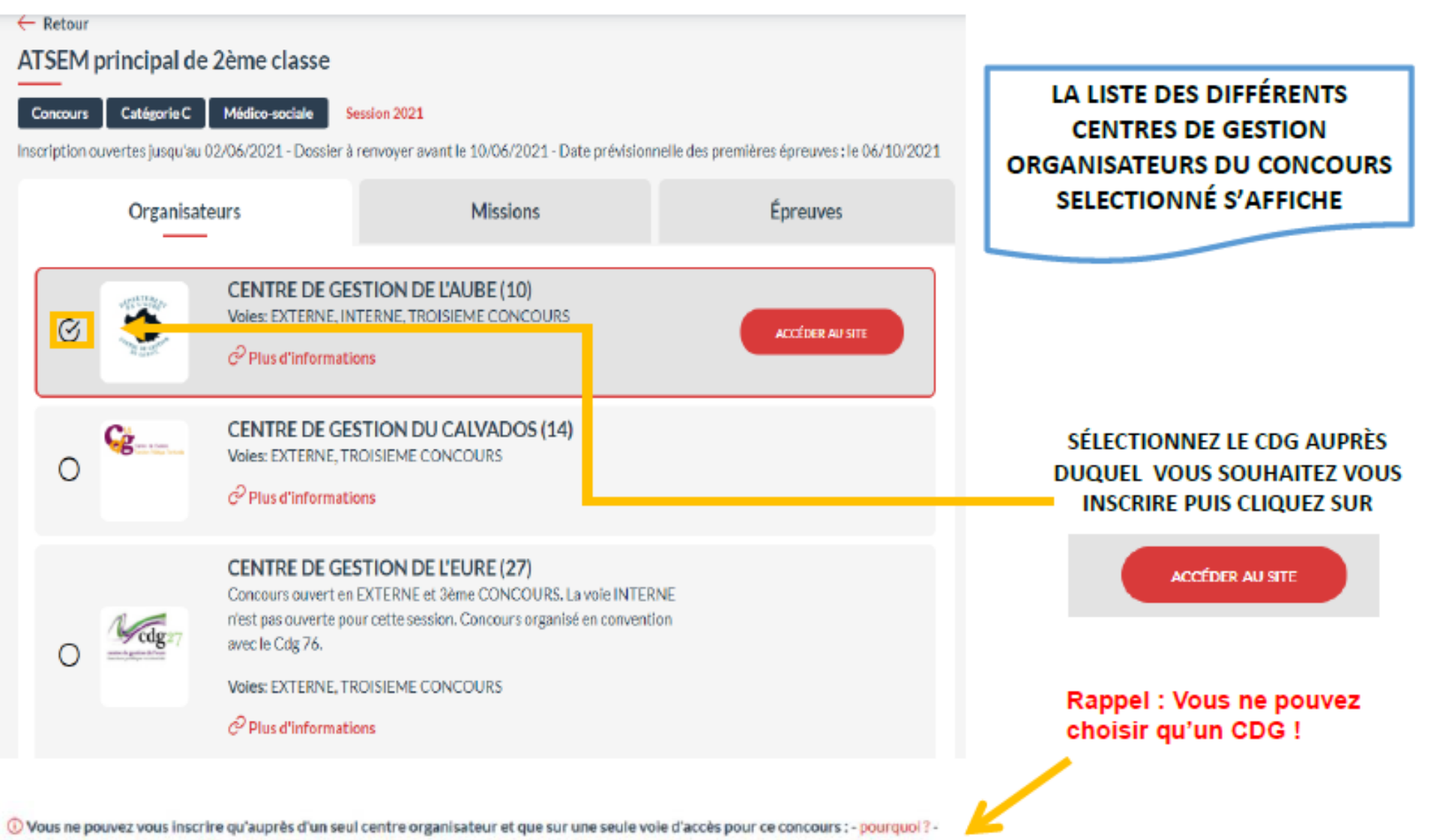

quel centre choisir ? - est-ce que je pourrai modifier mon choix ?

Dans le cadre de l'inscription à un concours, vous devez choisir une voie d'accès :

### EXTERNE, INTERNE ou TROISIEME CONCOURS

×

#### Je choisis une voie d'accès

#### EXTERNE

Ouvert aux candidats justifiant de certains titres, diplômes spécifiques ou de l'accomplissement de certaines études ou aux candidats justifiant d'un titre, diplôme, qualification et/ou d'activités professionnelles reconnu(es) ou d'une qualification reconnue comme équivalente dans les conditions fixées par le décret du 13 février 2007.

#### INTERNE

Ouvert aux fonctionnaires et agents non titulaires de la fonction publique de l'Etat, de la fonction publique territoriale et de la fonction publique hospitalière et agents en fonction dans une organisation internationale, sous réserve de position statutaire et d'une durée de services dans la fonction publique précisée par les statuts particuliers des cadres d'emplois.

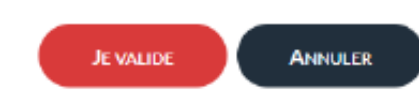

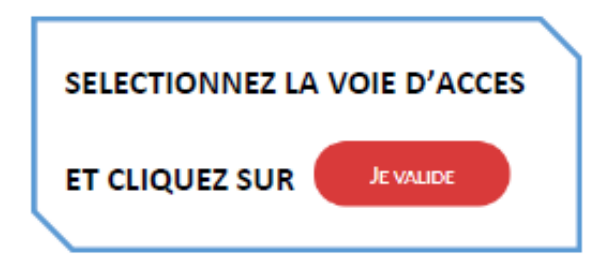

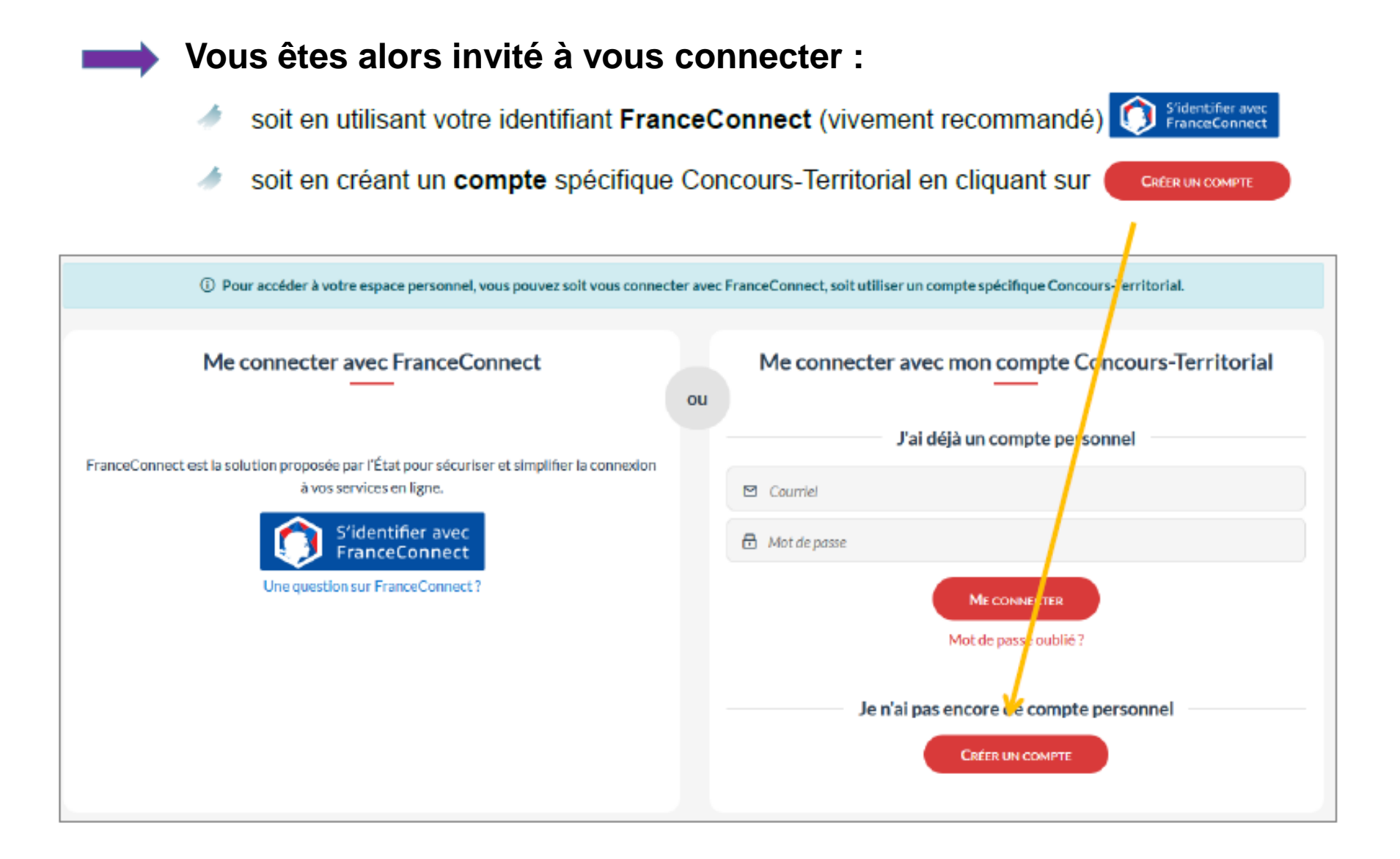

## POUR CRÉER VOTRE COMPTE SPÉCIFIQUE « CONCOURS-TERRITORIAL »

| Civilité (*)                                                                                  | * Nom de naissance                                                                                                 |                                                                       |
|-----------------------------------------------------------------------------------------------|----------------------------------------------------------------------------------------------------|-----------------------------------------------------------------------|
| Nom d'usage (*)                                                                               | Prénom (*)                                                                                                    | Saisissez les informations requises                                   |
|                                                                                               | Adresse e-mail (*)                                                                                                 | Cochez pour accepter le transfert<br>des données au Centre de Gestion |
| -xemple: 01/01/1990                                                                           | Exemple : prenom_nom@nomdedomaine.tr                                                                               | organisateur                                                          |
| sur Concours-Territorial ; dans ce<br>concours des centres organisateu<br>vous inscrivez (*). | cadre, vos don nées seront transmises aux gestionnaires<br>rs des concours ou examens professionnels auxquels vous | Cliquez sur Poursuivre MON INSCRIPTION                                |
| Pourquoi ces informa                                                                          | tions personnelles sont-elles demandées ici ?                                                                      |                                                                       |
|                                                                                               | ON INSCRIPTION ANNULER                                                                                             |                                                                       |

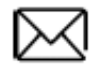

Vous recevrez à l'adresse e-mail indiquée un lien d'activation qui vous permettra de définir votre mot de passe de connexion. RETENEZ BIEN VOTRE MOT DE PASSE, INDISPENSABLE POUR ACCÉDER À VOTRE ESPACE SECURISÉ.

A savoir : Un utilisateur ne peut pas créer plusieurs comptes avec la même adresse email. Le compte ainsi créé est unique, permanent et propre à chaque candidat.

Une fois connecté, vous serez redirigé vers le formulaire d'inscription du Centre de gestion sélectionné.

IMPORTANT : une vérification est effectuée sur la plateforme « concours-territorial » afin de détecter si vous avez déjà procédé à une inscription pour cette session de concours

Si tel est le cas, l'alerte bloquante ci-dessous s'affiche, vous ne pourrez accéder au formulaire d'inscription du Centre de Gestion choisi qu'après avoir annulé votre précédente inscription ou préinscription.

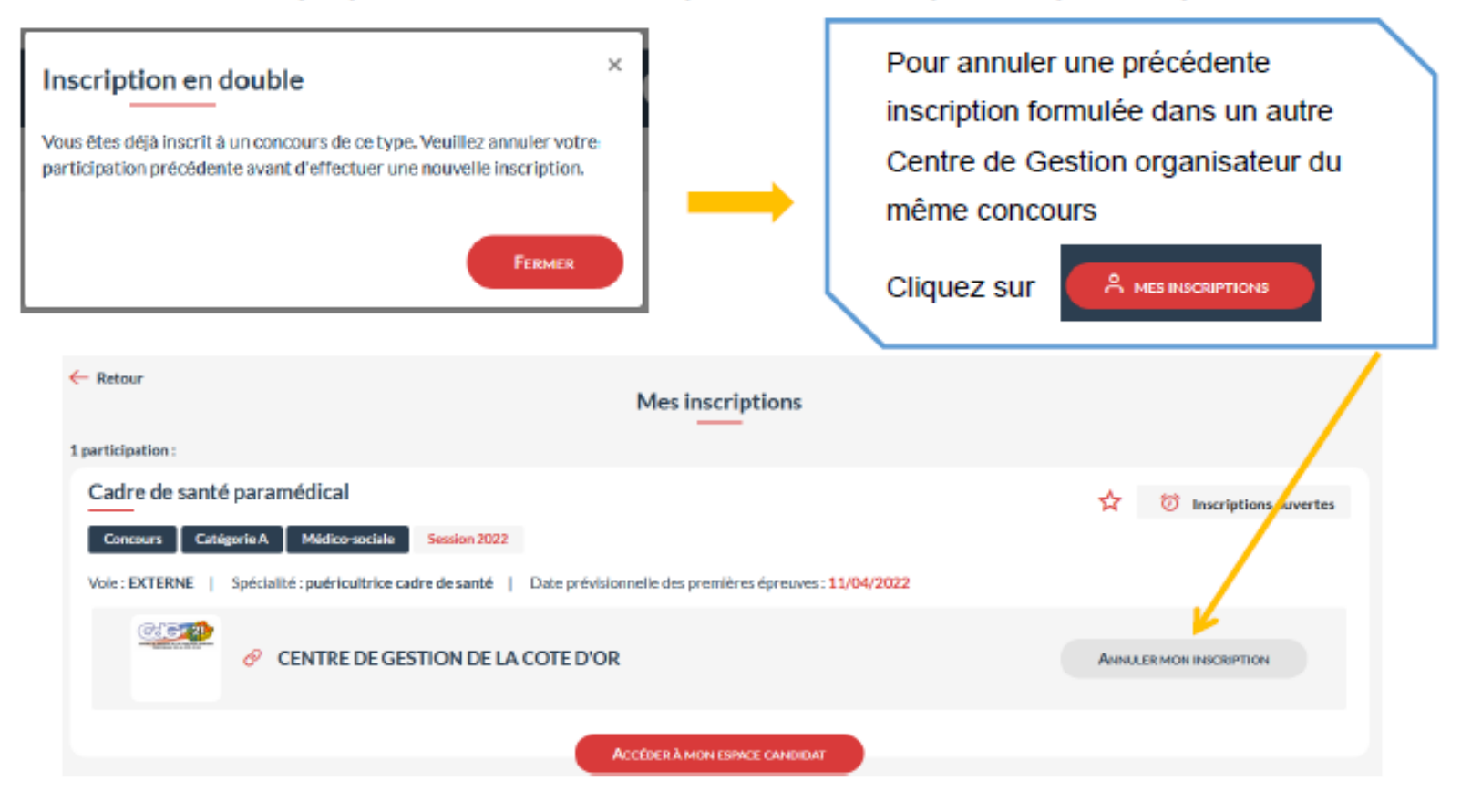

 Une fois la précédente inscription annulée, vous pouvez reprendre l'étape d'inscription.
 Attention : l'annulation doit être effectuée sur concours-territorial pour permettre une nouvelle inscription. Une annulation depuis votre espace candidat ne sera pas suffisante.

#### Pour l'inscription à un examen professionnel, la plateforme n'est pas bloquante.

Toutefois, si vous êtes inscrit.e à un même examen professionnel dans plusieurs Centres de Gestion organisateurs, le message d'alerte suivant s'affichera.

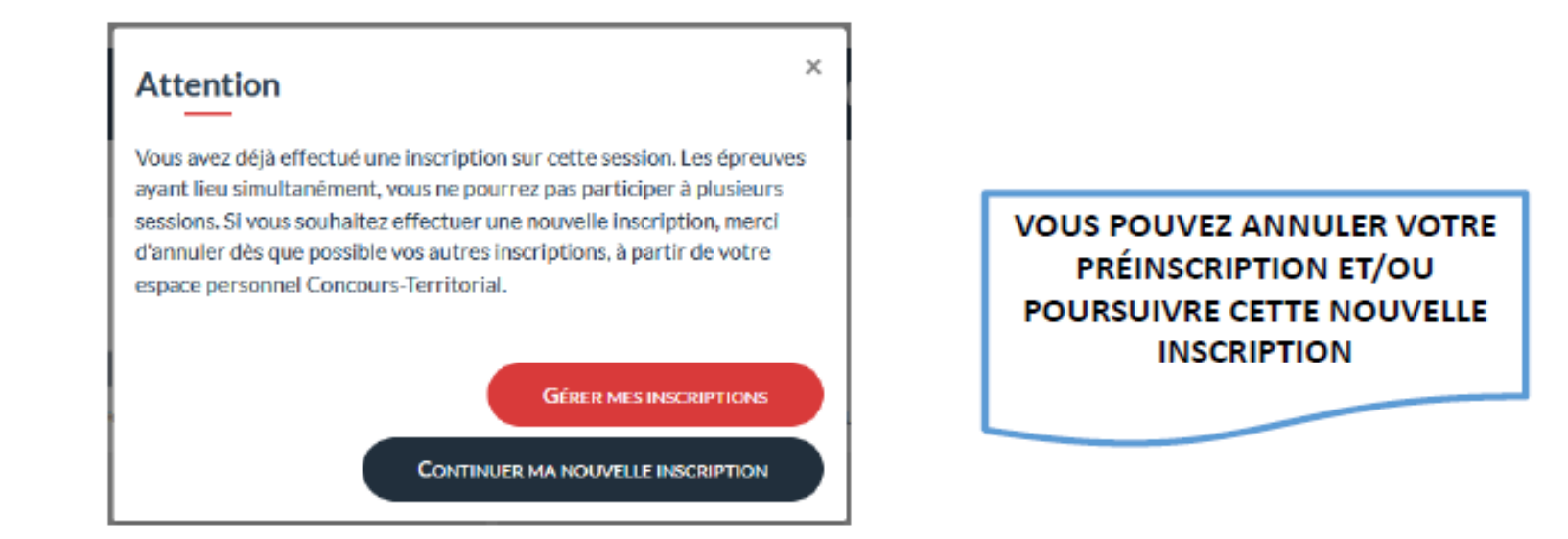

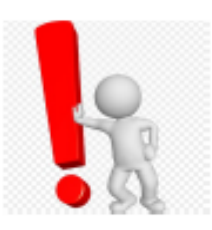

Nous attirons votre attention sur le fait que les absences non déclarées des candidat.es aux épreuves entraînent des <u>dépenses conséquentes et inutiles d'argent public</u>. C'est pourquoi nous vous demandons de limiter les inscriptions pour une même session d'examen. Si vous ne souhaitez plus participer au épreuves ou si vous souhaitez vous désinscrire d'un concours ou examen, nous vous invitons à annuler votre inscription via votre espace sécurisé ou à en informer le service concours opérationnel dans les meilleurs délais.

# **ETAPE 2 : PROCEDER A L'INSCRIPTION SUR LE SITE INTERNET DU CDG 54**

Comme indiqué en page 8, vous serez redirigé vers la page de préinscription du CDG 54, vous pourrez commencer votre préinscription au concours ou à l'examen professionnel choisi, puis valider votre inscription, consulter l'avancée de votre dossier, avoir accès à vos convocations et aux différents documents transmis par le service concours et enfin consulter vos résultats.

Vous êtes en premier lieu invité à : -consulter la brochure du concours ou de l'examen;

-prendre connaissance des modalités d'inscription;

- -consulter l'arrêté d'ouverture;
- -attester avoir pris connaissance des documents.

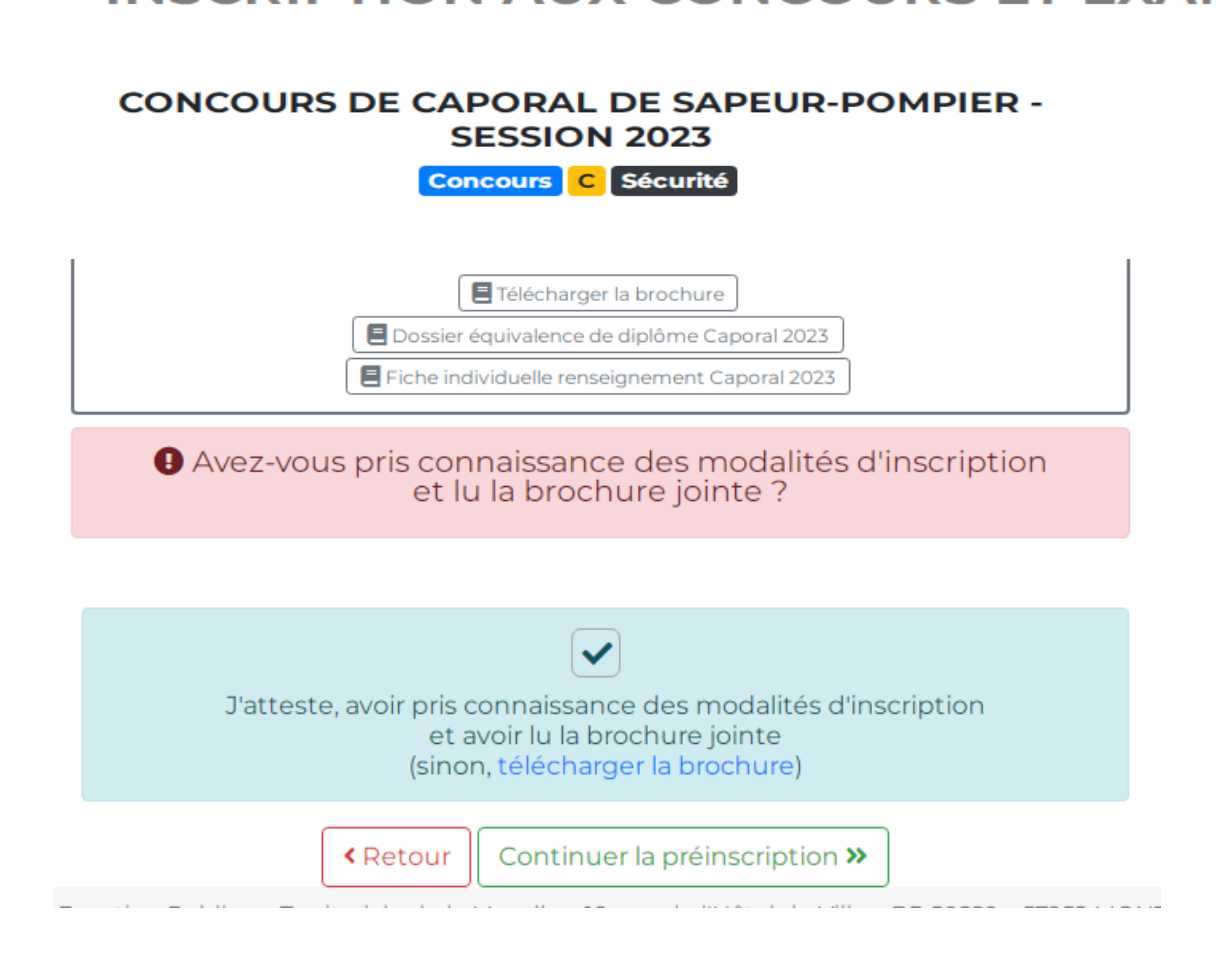

INSCRIPTION AUX CONCOURS ET EXAMENS

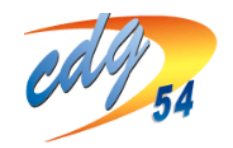

CENTRE DE GESTION DE LA FONCTION PUBLIQUE TERRITORIALE DE MEURTHE-ET-MOSELLE **INFOS CONCOURS** 

## Remplissez l'ensemble des informations demandées dans le formulaire : -ETAT CIVIL DU CANDIDAT -EMPLOYEUR -DIPLÔME

- -EPREUVES
- -DIVERS

Tous les champs indiqués par un \* sont à remplir obligatoirement, saisissez une adresse mail que vous consultez régulièrement.

#### PRÉ-INSCRIPTION RÉDACTEUR PRINCIPAL DE 2ÈME CLASSE - SESSION 2023

Concours B Administration

Les préinscriptions du 07/02/2023 au 15/03/2023 sur Internet ne constituent pas une inscription définitive.

ATTENTION: une fois votre pré-inscription enregistrée, un formulaire d'inscription sera généré automatiquement et votre espace sécurisé candidat crée. Après avoir pris connaissance de ce formulaire, vous devrez à partir de cet espace, déposer les pièces justificatives requises ET IMPÉRATIVEMENT VALIDER VOTRE INSCRIPTION avant LA DATE LIMITE FIXÉE au 23/03/2023 à 23H59 (heure métropolitaine).

A DÉFAUT, votre pré-inscription sera annulée.

 $\sim$ 

#### INFORMATIONS DE PRÉ-INSCRIPTION

Type de concours \*: EXTERNE

|                    | ETAT CIVIL DU CANDIDAT |                                                                                                    |
|--------------------|------------------------|----------------------------------------------------------------------------------------------------|
| Genre*:            | $\checkmark$           | Ex : Madame                                                                                                 |
| Nom usuel * :      |                        | Ex : DUPONT                                                                                                 |
| Nom de famille * : |                        | Nom de jeune fille pour les<br>femmes mariées / Nom d'usage<br>pour les hommes et les femmes<br>non mariées |
| Prénom * :         |                        | Ex : Marie                                                                                                  |
| Autres prénoms :   |                        | Ex : Jeanne Brigitte                                                                                        |
| Nationalité * :    | ~                      | Faites votre choix dans la liste. Ex :<br>Française                                                         |
| Adresse * :        |                        | Saisissez votre adresse . Ex : 14 av.<br>du Général de Gaulle                                               |

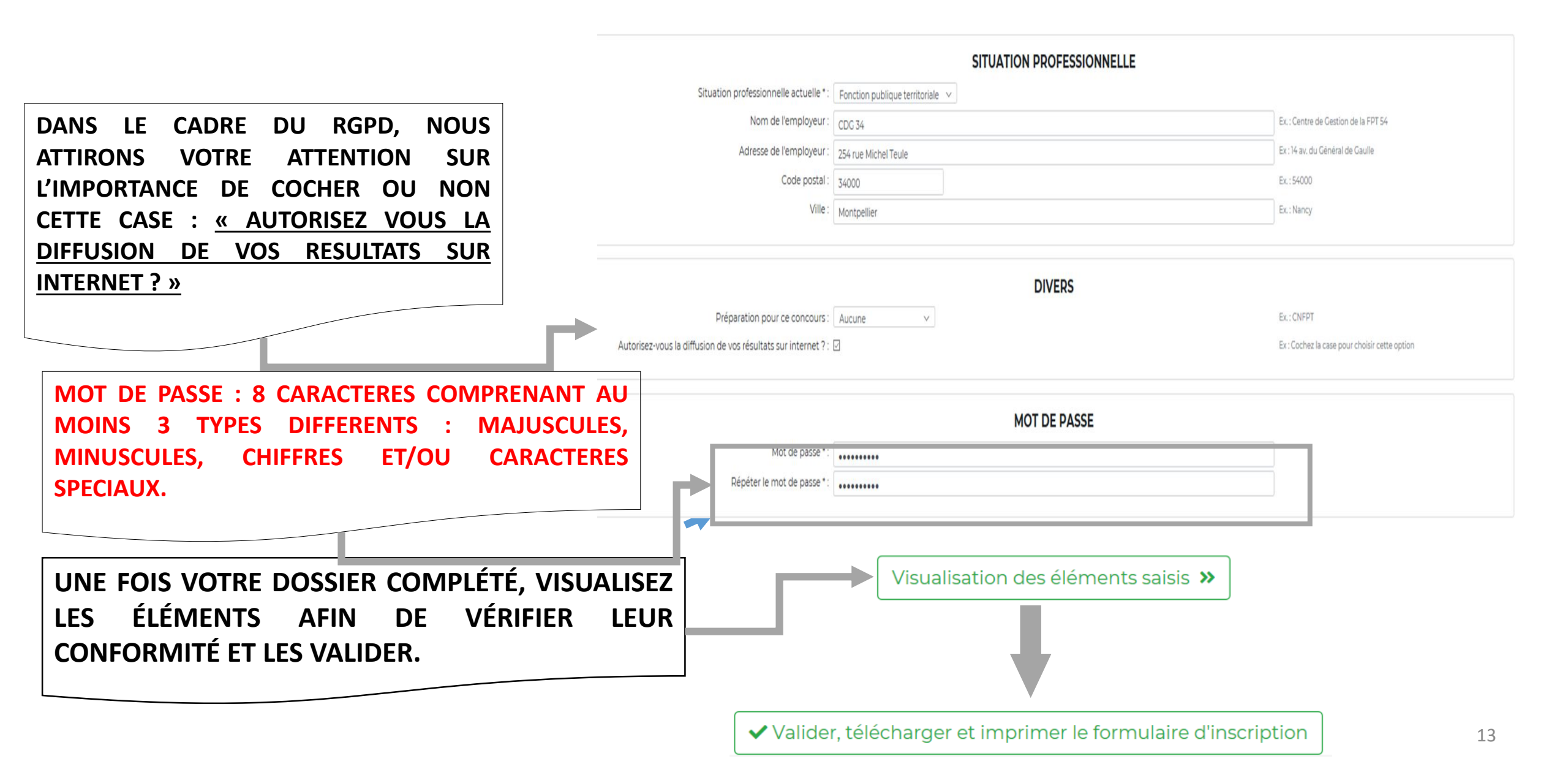

## EDITION DOSSIER D'INSCRIPTION ET ESPACE CANDIDAT CREE A LA FIN DE LA PREINSCRIPTION

| CONCOURS DE RÉDACTEUR PRINCIPAL DE 2ÊME CLASSE<br>EXTERNE - SESSION 2023<br>Maude EXTERNELC - Identifiant : 152323                                                                                                    | Bonjour<br>Vous êtes inscrite au concours 2023 Externe de Rédacteur principal de 2ème Classe<br>Votre pré-inscription a été enregistrée le 23/01/2023 10:16, votre dossier est en cours de transmission auprès du Centre de Gestion. |
|----------------------------------------------------------------------------------------------------|----------------------------------------------------------------------------------------------------|
| A LIRE ATTENTIVEMENT ET A CONSERVER                                                                                                    | MPORTANT : Veuillez noter les informations suivantes, elles vous seront utiles afin d'accéder par<br>sécurisés                                                                                                    |
| Valider en Ejnes volte Inscription dans les délais impartis. Seule cette validation en ligne, qui doit être<br>réalisée entre le 07 FEVRIER et le 23 MARS 2023, 25H55 (heure métropolitaine) dernier délai, vaudra<br>inscription définitive.<br>CONCOURS DE Rédacteur principal de Zèze Classe – SESSION 2023<br>Civitié Prénom Nom d'usage: Madame Maude EXTERNELC<br>Né(e) le : 010/01/380 à BARCELONE - Département : 0<br>Demonstri - 2 BIE BARTA Le SEGENDUI (ERP. LEP NMAYC) | Votre login : 152324 Votre mot de passe est celui que vous avez indiqué au niveau du formulaire de pré-inscription                                                                                                    |
| TEL PERSO: 10000000000 E-mail: edave@dg54.fr  TEL PERSO: 10000000000 TELPHAIL: edave@dg54.fr  TYPE DE CONCOURS Jai choldi le CONCOURS EXTERNE sur épreuxes de RÉDACTEUR PRINCIPAL DE 2ÊME CLASSE RÉDACTEUR PRINCIPAL DE 2 <sup>®</sup> CLASSE.                                                                                                    | In mail de confirmation de pré-inscription vous sera adressé (dans un délai maximum de 24 heures) à l'adresse                                                                                                    |
| La génération de ce formulaire d'inscription vaut automatiquement engagement de votre part<br>sur les déclarations suivantes :<br>Excussignée, EXTERNELC Maude, atleste avoir pris connaissance de la brochure et des conditions<br>d'accès requises pour me presenter au concours vés cidessus :                                                                                                    | Mentions légales - Version 2023 - 19                                                                                                    |
| Ontomement aux informations développées dans l'artêté d'ouverture, en annexe de ce tormulaire, et dans la mesure ou SEULE LA VALIDATION EN UGNE DE MON INSCRIPTION VIA MON EBPACE SÉCURSS VAUDRA INSCRIPTION DE DEITINTUE AU CONCOURS, ja 19 ins acte que ma prénscription sera annuée, en raissence de cette validation en ligne au plus tard le 23 MARS 2023, 23h59 dernier délai (heure métropolitaire);                                                                         | Votre préinscription est terminée votre espace candidat est                                                                                                    |
| securise le romulaire de cernance d'equivalence, accompagné des piècés justificativés, au plus tard le 23<br>MARS 2023, 25h5 d'une métropolatiene, <u>sans avair outide de valider mon inscription</u> :<br>S déclare avoir été prévenue que si je ne suis pas en mesure de transmettre l'ensemble des pièces<br>requises dans les délais impartis, ma demande d'inscription fiera l'objet d'une seule et unique relance<br>de pièces;                                              | automatiquement créé. Vous devez lire attentivement votre formulaire                                                                                                    |

d'inscription, l'enregistrer et le conserver.

Je reconnait avoir été informée qu'en cas de non conformité de mon dossier d'inscription et/ou de non respect Es a rectimina aron the momence quert was de main collisionne de inter dozanar o núce, pareja no mar hapter des conditions à rempir pour une présenter, à erral invitérie, par l'autorité cognistatrice, à régulariser ma situation sous un certain dela fixé par celle-ci. 8 je resté dans l'incapacité de régulariser ma situation dans ce délai etiou si maigré la transmission de pièces

complementaires il s'avère que je ne remains pas les conditions requises etiou que mon dossier d'inscription n'est pas conforme, ma candidature sera rejetée, même après avoir passè les èpreuves, me faisant perdre le cas échéant le bénéfice d'usuale aux épreuves. Je seral alors radiée de la liste des candidats admis à se présenter arrêtée par le président du Centre de gestion

Page 1 sur 12

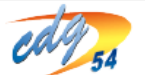

RÉDACTEUR PRINCIPAL DE 2ÈME CLASSE EXTERNE - SESSION 2023 EXTERNELC - Identifiant : 152323

Je certifie sur l'honneur posséder la nationalité : ESPAGNOLE et me trouver en position régulière au gard des obligations du service national :

Je prends note que l'ensemble des documents et courriers relatifs à mon inscription (relance de plèces, convocations, plans, attestation de présence, courriers de non admission à concourir, de non admission, relevé de notes....) seront exclusivement disponibles sur mon espace sécurisé et je m'engage à les imprimer ;

J'autorise l'utilisation de mon numéro de téléphone (notamment téléphone portable), afin de recevoir des SMS ou des appels du service concours opérationnel du CDG 54 concernant l'organisation de l'examen (lieux, dales différentes, etc.) : OUI ;

X j'autorise la publication éventuelle, sur le site internet du Centre de gestion de Meurthe-et-Moselle, de ma (mes) copie(s) rendue(s) anonyme(s) dans le cadre de l'édition de « bonnes copies » : NON ;

Je reconnais avoir été informée de la diffusion sur le site internet du Centre de gestion de Meurthe-et-Moselle des listes des candidats admissibles et admis et qu'à ce titre mes nom et prénoms figureront sur Internet :

| Un email de confirmation est | : envoyé à la suite | de la préinscription er |
|------------------------------|---------------------|-------------------------|
| ligne.                       |                     |                         |

La préinscription sur internet ne constitue pas une inscription **<u>définitive</u>**. En l'absence de validation de l'inscription en ligne dans les délais impartis, la préinscription est annulée.

# **ETAPE 3 : ACCÉDER ET DÉPOSER LES PIECES A FOURNIR DANS** L'ESPACE SECURISÉ

# CONSERVEZ PRÉCIEUSEMENT L'IDENTIFIANT FOURNI ET LE MOT DE PASSE QUE VOUS AVEZ CRÉÉ, ILS VOUS PERMETTENT D'ACCÉDER À VOTRE ESPACE SECURISÉ.

1/ Se connecter au site du Centre de gestion de Meurthe-et-Moselle afin d'accéder à la plateforme de préinscription (<u>www.54.cdgplus.fr</u>).

2/ Cliquer sur "CONCOURS ET EXAMENS", puis sur "INSCRIPTIONS"

3/ Cliquer ensuite sur le bouton vert « <u>CONNEXION ESPACE SÉCURISÉ</u> ».

4/ Accéder à votre espace sécurisé en renseignant votre identifiant reçu par email ainsi que votre mot de passe choisi lors de votre pré-inscription.

# L'ESPACE SECURISÉ

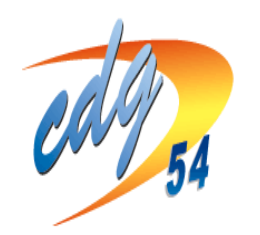

Centre Interdépartemental de Gestion de la Grande Couronne de la Région lie de France ESPACE INSCRIPTION

Demiltre connexion: 16/04/2021 10:45:01

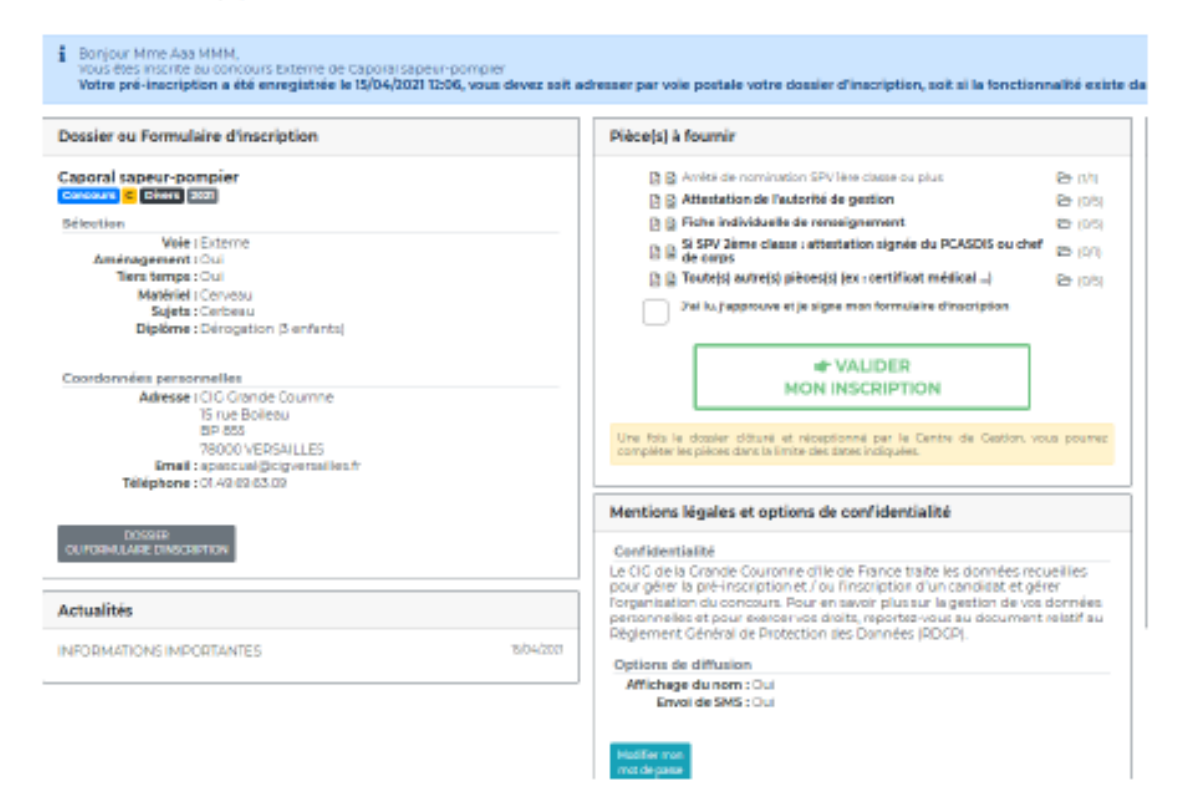

À CHAQUE ÉTAPE DU CONCOURS VOUS POURREZ CONSULTER OU **TÉLÉCHARGER :** L'AVANCÉE DE L'INSTRUCTION DE VOTRE DOSSIER LES CONVOCATIONS AUX ÉPREUVES LES ATTESTATIONS DE PRÉSENCE AUX ÉPREUVES LES RÉSULTATS D'ADMISSIBILITÉ ET D'ADMISSION đ ...

Le service concours actualise l'espace de préinscription, nous vous invitons à le consulter régulièrement.

# TRANSMETTRE LES PIÈCES NÉCESSAIRES À L'INSCRIPTION

## DANS LE BLOC « PIÈCES À FOURNIR »

Si vous êtes déjà en possession de ces pièces ou d'une partie de ces pièces, vous pouvez dès à présent les transmettre :

1/Cliquez sur l'icone 🛛 🗁 à droite de la pièce demandée pour gérer la ou les pièce(s) à déposer;

2/Une fenêtre s'affichera permettant l'envoi de la pièce. Vous devez aller chercher dans votre ordinateur le fichier que vous aurez préalablement enregistré sur votre ordinateur, puis le transmettre.

### 3/Puis cliquer sur "Ajouter le fichier"

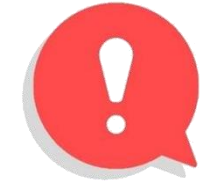

<u>Si vous n'êtes pas en possession des pièces justificatives à fournir</u>, passez à l'étape suivante sans attendre. Vous pourrez revenir sur votre espace sécurisé ultérieurement pour transmettre votre (ou vos) pièce(s).

**ATTENTION** : A partir du moment où vous validez votre inscription, les pièces justificatives pourront être déposées sur votre espace sécurisé **dès le matin du jour ouvré suivant le jour où vous l'avez validé**.

Exemple 1 : Je valide mon inscription le mardi 09 mars à 16h30, je peux déposer mes pièces à partir du mercredi 10 mars Exemple 2 : Je valide mon inscription le vendredi 12 mars à 9h00, je peux déposer mes pièces à partir du lundi 15 mars La période de dépôt se poursuivra quelques jours après la date limite de validation de l'inscription, ou à l'occasion d'une seule et unique relance de pièce(s) faite par le service concours et examens lors de la période d'instruction des candidatures.

 Formulaire d'inscription généré à l'issue de la pré-inscription

Justificatif de dérogation de

Demande d'équivalence de plôme et/ou de l'expérience

 Certificat médical d'un médecin agrée (avant le 08/09/2023)

Cliquer sur le bouton 🗁 pour gérer la pièce à déposer.

🔀 🛃 😑 Diplôme requis

🔀 🔝 Toute(s) autre(s) pièce(s)

(0/1)
(0/1)

► (0/4)

🔁 (0/1)

🔁 (0/1)

(0/5)

# **ETAPE 4 : VALIDER L'INSCRIPTION**

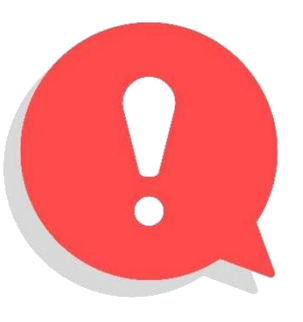

ATTENTION : pour pouvoir réaliser cette étape, vous devez IMPÉRATIVEMENT déposer le formulaire d'inscription généré ET enregistré sur votre ordinateur à l'issue de la préinscription. Cliquer sur la case « J'ai lu, j'approuve et je signe mon formulaire d'inscription ». Une coche apparait puis Cliquer sur le rectangle vert « Valider mon inscription »

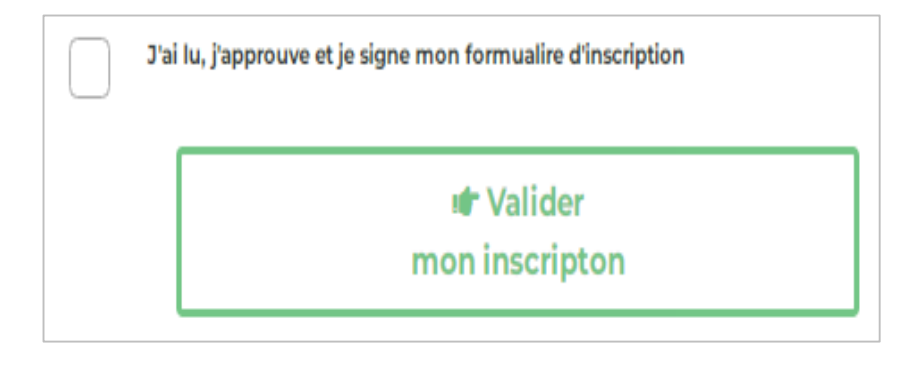

VOUS DEVEZ IMPÉRATIVEMENT COCHER CETTE CASE ET CLIQUER SUR CE BOUTON VERT AVANT LA DATE LIMITE FIXÉE. À DEFAUT, VOTRE PRÉINSCRIPTION SERA ANNULÉE. (Vous pourrez déposer vos pièces justificatives utlérieurement)

### MAIL ENVOYE AU CANDIDAT SUITE A LA VALIDATION DU DOSSIER D'INSCRIPTION EN LIGNE

Bonjour Mme Emilie EXTERNE,

Nous vous informons que suite à la validation de votre formulaire d'inscription, vous êtes maintenant inscrit(e) au Concours de rédacteur principal de 2ème classe session 2023. Votre dossier sera prochainement instruit par nos services, afin de vérifier que vous remplissez bien les conditions d'accès requises.

Si cela n'a pas été fait au préalable, vous pouvez joindre les pièces justificatives requises (Cf. Formulaire d'inscription). • Identifiant : 152314 • Mot de passe : (saisir le mot de passe que vous avez créé lors de votre pré-inscription)

Vous pourrez également y consulter l'état d'avancement de votre participation à ce concours (instruction, résultats des épreuves...) et consulter les différents courriers transmis par le service concours du CDG 54 (convocations, attestations de présence, courriers de résultats...).

Vous en souhaitant bonne réception, Le service concours et examens professionnels du CDG 54

PS : Ceci est un e-mail automatique. Merci de ne pas y répondre.

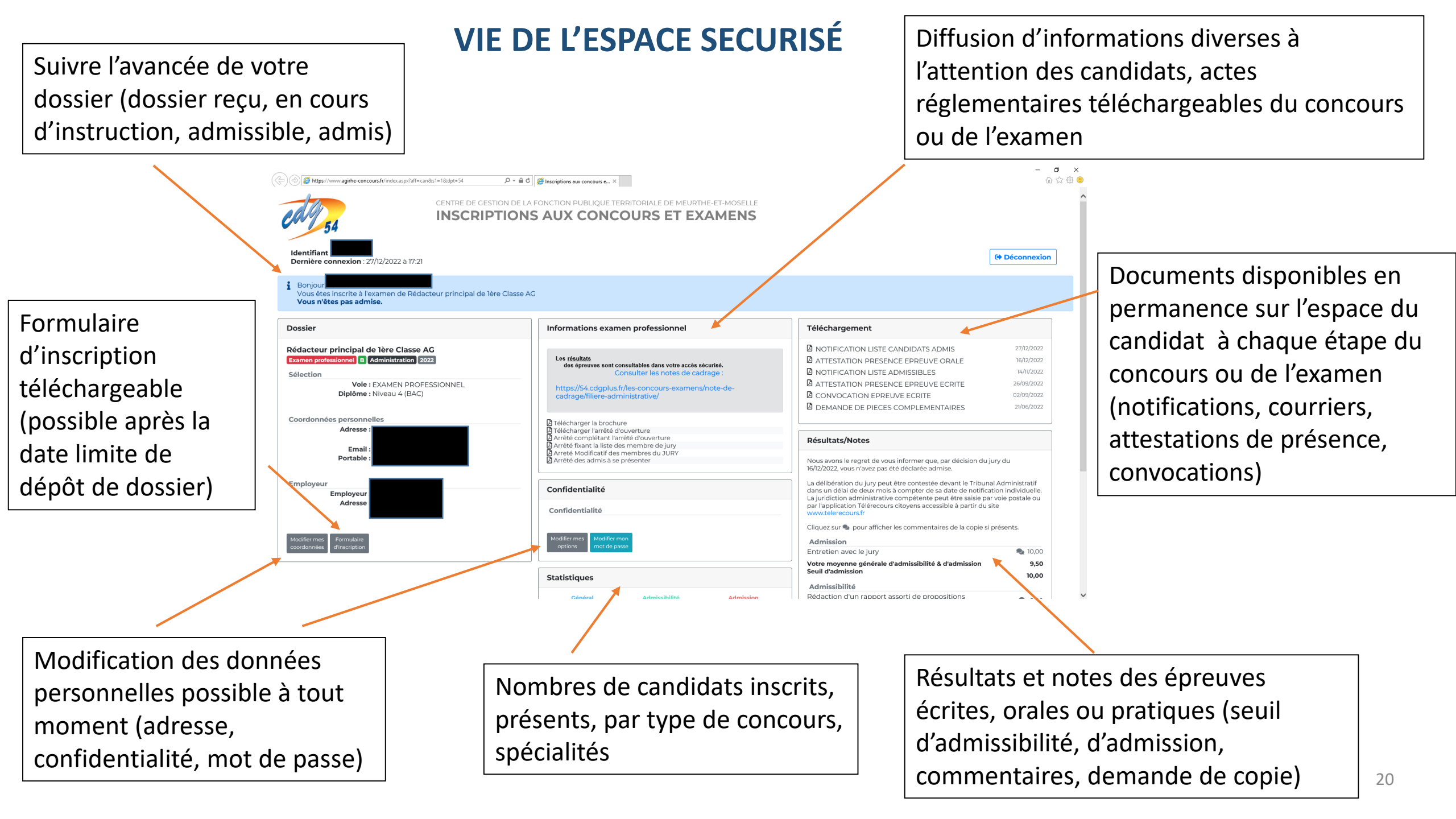